Home Användarmanual

# telavox

| 1 | Att komma igång                                                                                                    | 2                                                         |
|---|----------------------------------------------------------------------------------------------------|-----------------------------------------------------------|
| 2 | Startsida2.1Status2.2Händelser2.3Skicka SMS2.4Anteckningar2.5Kontakter                                                                                                    | <b>2</b><br>3<br>3<br>3<br>4                              |
| 3 | Samtalshantering         3.1       Vidarekoppling         3.1.1       Hänvisningsdator         3.1.2       Statiska vidarekopplingar         3.1.3       Tidsinställda vidarekopplingar         3.1.4       Tidsinställda vidarekopplingar         3.1.5       Fördefiniera nummer         3.2.1       Spela in röstsvarsmeddelande         3.2.2       Inställningar         3.2.3       Lyssna av röstmeddelanden | 6<br>6<br>7<br>8<br>10<br>10<br>10<br>11<br>13            |
| 4 | <ul> <li>3.4 Samtalsbegransning</li> <li>3.5 VIP / Blockering</li> <li>3.6 Samtalslistor</li> <li>Kontakter</li> <li>4.1 Personliga kontakter</li> <li>4.2 Importera kontakter</li> <li>4.2.1 Ladda upp exporterad CSV-fil</li> <li>4.2.2 Ladda upp exporterad VCF-fil</li> </ul>                                                                                                    | 14<br>15<br>16<br><b>17</b><br>17<br>18<br>18<br>18<br>19 |
| 5 | Meddelanden         5.1       SMS                                                                                                    | <b>20</b><br>20                                           |
| 6 | Inställningar         6.1       Min profil         6.1.1       Personliga inställningar         6.1.2       Röstbrevlåda         6.1.3       Spela in röstmeddelande         6.1.4       Inställningar         6.1.5       Vidarebefodring av samtal                                                                                                    | <b>21</b><br>21<br>22<br>23<br>23<br>24                   |

| 7 | Menyraden            | 25 |
|---|----------------------|----|
| 8 | Plustjänster         | 26 |
|   | 8.1 Vidarekopplingar | 26 |

# 1 Att komma igång

Starta din Webläsare, exempelvis Internet Explorer, och skriv in http://home.telavox.se. Du når därmed Telavox loginsida, *Home*, där du kan logga in genom de användaruppgifter, dvs. användarnamn och lösenord, som du har blivit tilldelad. Observera att ditt personliga lösenord efter första inloggningen kan ändras till valfri kombination av bokstäver och/eller siffror. Detta görs under *Min Profil*.

Efter inloggningen når du *Home*-startsidan med en snabbmeny placerad horisontellt på sidan med rubrikerna Hem, MiniSippo, Samtalslistor, Inställningar, Logga ut, och en ordinarie meny placerad vertikalt med flertalet rubriker (se nedan under *Ordinarie meny*). Samtliga funktioner som finns i snabbmenyn kan även hittas i den ordinarie menyn.

# 2 Startsida

Efter att ha loggat in kommer du att mötas av din personliga startsida. För att någon gång återgå till startsidan tryck på *Hem* som du hittar i snabbmenyn längst uppe till vänster.

På startsidan (figur 1) sammanfattas den aktuella informationen från de mest använda funktionerna.

| Hem Samtalslistor I                      | nställningar Logga ut                      |              |           | telav     | ΌΧ     |
|------------------------------------------|--------------------------------------------|--------------|-----------|-----------|--------|
| Samtalshantering                         | St                                         | tatus        | <b>()</b> | Kontakter | •      |
| Vidarekoppling<br>Röstsvar<br>Kortnummer | Registrering<br>Din telefon är registrerad |              |           | Namn      | Nummer |
| Samtalsbegränsning                       | Vidarekopplingar                           |              |           |           |        |
| VIP / blockering                         | Direkt inger<br>Upptaget Inger             | n<br>n       |           |           |        |
| Samtalslista                             | Obesvarat Röst                             | svar (35 s)  |           |           |        |
| Kontakter                                | Tandem Inger<br>Urkopplad Inger            | n            |           |           |        |
| Ny kontakt                               |                                            |              |           |           |        |
| Adressbok                                |                                            |              | 0         |           |        |
| Importera                                | Skicka SMS 💮                               | Anteckningar |           |           |        |
| Meddelanden                              | Mottagare                                  |              |           |           |        |
| OMO                                      | Text                                       |              |           |           |        |
| Fakturor                                 |                                            |              |           |           |        |
| Översikt                                 |                                            |              |           |           |        |
| Inställningar                            | Medd.nr. = 0                               |              |           |           |        |
| Min profil                               | Pris: 0.99 SEK /                           | Anteckna »   |           |           |        |
| Support                                  | Meddelande                                 |              |           |           |        |
| Logga ut                                 | Skicka »                                   |              |           |           |        |

Figur 1: Startsidan

## 2.1 Status

Under *Status* följer sammanfattning över huruvida din telefon är registrerad. Är den inte registrerad bör du kontrollera att allt kablage sitter som det ska och att nätverket fungerar, om problemet inte avhjälps, kontakta din återförsäljare. Aktuella inställningar som gjorts under *Vidarekopplingar* visas vidare under *Status*. Här kan du se vilka aktiva vidarekopplingar som inkommande samtal påverkas av samt vilka svarsgrupper du är medlem i och om du är inloggad i dem.

|                         | Status       | (i |
|-------------------------|--------------|----|
| Registrering            |              |    |
| Din telefon är registre | rad          |    |
| Vidarekopplingar        |              |    |
| Direkt                  | Ingen        |    |
| Upptaget                | Ingen        |    |
| Obesvarat               | Ingen        |    |
| Tandem                  | Ingen        |    |
| Urkopplad               | Ingen        |    |
| Svarsgrupp              |              |    |
| Svarsgrupp för 084      | Logga in 🔹 🕺 |    |
| Köer                    |              |    |
| Kö för 08               | Logga ut 🔹 » |    |
| Konferens               | Status       |    |
| Testkonferens           | Öppen        |    |

Figur 2: Statusrutan

## 2.2 Händelser

Händelserutan visas om du har röstmeddelanden i din röstbrevlåda och visar antalet meddelanden som finns att lyssna av.

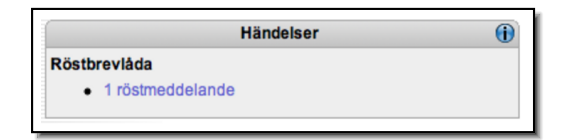

#### Figur 3: Händelserutan

## 2.3 Skicka SMS

Se avsnitt 5.1

## 2.4 Anteckningar

Anteckningarna är till för att ha som kom-ihåg-lapp. Alla telefonnummer och emailadresser du skriver in kan användas som länkar som du kan klicka på.

**OBS**! Kom ihåg att skriva in numret utan bindestreck (och med riktnummer) precis som det skulle slås in på telefonen om du vill att de ska bli länkar.

## Skriva ny anteckning

du antecknar genom att lägga till eller ta bort text från befintliga anteckningar. För att skriva eller radera text gör du följande:

- 1. Klicka på Ändra-knappen
- 2. Anteckningsblocket byter vy till skriv-vy
- 3. Skriv din anteckning eller radera befintlig text
- 4. Klicka på Spara-knappen
- 5. Din anteckning sparas och dina nummer blir till länkar som du kan ringa i från

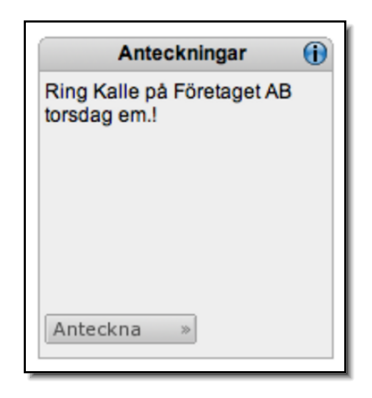

Figur 4: Anteckningar

## 2.5 Kontakter

Kontakter visas på startsidan som en lista med namn och telefonnummer.

| Kontakter                           | •                        |
|-------------------------------------|--------------------------|
| Personliga<br>Namn<br>Peter Persson | Nummer<br>070 ঈী\ ≋ \\/® |
|                                     |                          |

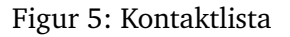

## Ringa från listan

Samtliga telefonnummer i listan är länkar som du kan ringa via. Om numret återfinns i din kontaktlista, visas namnet på kontakten istället för numret.

När du väljer att ringa från Home sker följande:

- 1. Klicka på länken
- 2. Din telefon kommer ringa
- 3. Svara i din telefon

4. Samtalet kopplas fram och rington hörs i luren när systemet ringer upp det valda numret

# 3 Samtalshantering

## 3.1 Vidarekoppling

Vidarekopplingar kan användas för att styra om inkommande samtal till ditt nummer till ett annat, valfritt, nummer.

För att ställa in dina vidarekopplingar går du in på Vidarekopplingar i sido-menyn.

## 3.1.1 Hänvisningsdator

Genom Telavox hänvisningsdator kan 10 st redan inlästa hänvisningsmeddelanden användas. För att aktivera en hänvisning väljer du först vilket meddelande du vill ska spelas upp. Välj sedan hur länge du vill att meddelandet ska spelas upp för inkommande samtal.. Om du väljer "Ingen tid" kommer meddelandet att spelas upp (och ingen tid anges) tills det tas bort. Du kan efter att du valt tiden i rullistan modifiera den genom att ange annan tid. För att spara hänvisningen trycker du på *Spara*-knappen.

I rullgardinsmenyn "Handling" anger du vad du vill ska hända efter det att meddelandet lästs upp. Här kan du välja mellan "Upprepa" eller "Lägg på". Om du inte gör nåt val kommer det att ringa i din telefon precis som vanligt.

Om du vill att ett meddelande som säger att du är på lunch ska spelas upp, och att samtalet sen ska kopplas till ditt röstsvar, gör du en direkt vidarekoppling till röstsvar och aktiverar din hänvisning.

För att inaktivera hänvisningen väljer du det översta tomma alternativet i rullistan och trycker på *Spara*-knappen.

## 3.1.2 Statiska vidarekopplingar

För att aktivera en vidarekoppling skriver du antingen in numret i textfältet alternativt väljer ett fördefinierat nummer från rullistan till höger om textfältet, som i sin tur fyller i nummer i textfältet.

- 1. Direkt Alla samtal kopplas direkt till det nummer som du valt att vidarekoppla till
- 2. Upptaget Om din anknytning är upptagen kopplas samtalet vidare till detta nummer
- 3. Obesvarat Samtalen går fram men vidarekopplas om du inte svarar. Du bestämmer själv hur lång tid (i sek) det ska ta innan samtalet kopplas vidare
- 4. Tandem Samtalen går fram till ditt vanliga nummer samtidigt som det kopplas ut till det nummer du angivit. Den telefon där du svarar först får samtalet och det slutar ringa i den andra telefonen. **OBS!** Används tandemfunktionen kommer ditt anknytningsnummer att visas både i telefonen som finns angiven som tandem och i din fasta telefon.

5. Urkopplad – Anger vidarekoppling att följa om terminalen är oregistrerad. Har exempelvis strömmen gått eller nätförbindelsen ligger nere kan man förslagsvis välja att koppla samtalet till sin mobiltelefon, för att inte missa några inkommande samtal. Observera att det kan ta upp till en timme (beroende på din terminals registreringsintervall) för denna funktionen att aktiveras.

|                    |                                                       |            | OBS!            |      |   |  |  |  |  |
|--------------------|-------------------------------------------------------|------------|-----------------|------|---|--|--|--|--|
| Du debiteras för v | s för vidarekopplade samtal som om du hade gjort dem. |            |                 |      |   |  |  |  |  |
|                    |                                                       |            |                 |      | k |  |  |  |  |
|                    |                                                       | Statiska v | idarekopplingar | •    |   |  |  |  |  |
|                    |                                                       | Nummer     | Fördefinerad    |      |   |  |  |  |  |
|                    | Direkt                                                | Röstsvar   | Röstsvar 🛟      |      |   |  |  |  |  |
|                    | Upptaget                                              |            | •               |      |   |  |  |  |  |
|                    | Obesvara                                              | t          | :               | 20 s |   |  |  |  |  |
|                    | Tandem                                                |            | •               |      |   |  |  |  |  |
|                    | Urkoppla                                              | d          |                 |      |   |  |  |  |  |

Figur 6: Statiska vidarekopplingar

## 3.1.3 Tidsinställda vidarekopplingar

Du kan vidarekoppla din telefon mellan vissa tidsintervall och vissa dagar.

Spara

| Tidsinställda vidarekopplingar 🛛 🚯 |                 |  |  |  |  |  |  |  |
|------------------------------------|-----------------|--|--|--|--|--|--|--|
| Fördefinerad                       | ;               |  |  |  |  |  |  |  |
| Nummer                             |                 |  |  |  |  |  |  |  |
| Тур                                | Direkt 🛟        |  |  |  |  |  |  |  |
|                                    | Dag Timma Minut |  |  |  |  |  |  |  |
| Från                               | Mån 🛟 00 🛟 00 🛟 |  |  |  |  |  |  |  |
| Till                               | Mån 🗘 00 🛟 00 🛟 |  |  |  |  |  |  |  |
| Spara                              | >>              |  |  |  |  |  |  |  |
|                                    |                 |  |  |  |  |  |  |  |

Figur 7: Ny tidsinställd vidarekoppling

För att aktivera en tidsinställd vidarekoppling gör du följande (figur 7):

- 1. Välj vilket fördefinierat nummer du vill koppla vidare till eller;
- 2. Skriv in ett nummer direkt i det vänstra fältet
- 3. Välj tidsintervall genom att sätta tiden för vidarekopplingens aktivering och avaktivering
- 4. Bestäm vilka dagar i veckan som vidarekopplingen ska täcka
- 5. Klicka på Spara-knappen

6. Den automatiska tidsinställda vidarekopplingen är nu aktiverad och visas i schemat till höger

**OBS!** Tidsinställa vidarekopplingar har prioritet över övriga vidarekopplingar. Skulle du exempelvis använda en direkt vidarekoppling samtidigt som en tidsinställd vidarekoppling, är det den tidsinställda vidarekopplingen som har prioritet.

## 3.1.4 Tidsinställda vidarekopplingar

Här visas de aktiva tidsinställda vidarekopplingarna. Initialt visas vilka dagar som vidarekopplingen är aktiverad. För att se vilka tider en befintlig vidarekoppling gäller håller du musen ovanför fältet eller trycker på det. För att ta bort eller inaktivera en enskilld tidsinställd vidarekoppling trycker du på fältet i fråga och sedan *Tag bort* respektive *Inaktivera* (se figur 8).

| Befintliga vidarekopplingar (f)                            |         |     |         |     |      |              |  |  |
|------------------------------------------------------------|---------|-----|---------|-----|------|--------------|--|--|
| Aktivera alla                                              |         |     |         |     | Inal | ktivera alla |  |  |
| Mån                                                        | Tis     | Ons | Tor     | Fre | Lör  | Sön          |  |  |
|                                                            |         |     |         |     |      |              |  |  |
| _                                                          |         |     |         |     |      |              |  |  |
| _                                                          |         |     |         |     |      |              |  |  |
|                                                            |         |     |         |     |      |              |  |  |
| Direkt till Röstsvar => Mellan tis (08:00) och tis (18:00) |         |     |         |     |      |              |  |  |
| Inakt                                                      | ivera 🕠 | > E | Editera | *   | Tag  | bort »       |  |  |
|                                                            |         |     |         |     |      |              |  |  |

Figur 8: Tidsinställda vidarekopplingar

Texten ovanför det andra gröna fältet ger information om när en vidarekoppling gäller samt för vilket nummer. För att inaktivera eller ta bort en vidarekoppling, tryck på knapparna i anslutning till det undre gröna fältet.

## 3.1.5 Fördefiniera nummer

De fördefinerade numren är till för att underlätta inmatning av nummer när man gör vidarekopplingar genom att göra dessa valbara genom rullistor.

| Fördefiniera nummer                                     | • | Fördefinierade | nummer                      |
|---------------------------------------------------------|---|----------------|-----------------------------|
| Tidigare definierad<br>Beskrivning<br>Nummer<br>Spara » |   | 0850050050     | Kalle <del>()</del><br>Kula |

Figur 9: Fördefiniera nummer

För att fördefiniera ett nummer eller ändra i redan fördefinierade nummer gör följande:

1. Skriv in beskrivningen som ska visas i listan, ex. Karl arbete

- 2. Skriv numret till beskrivningen
- 3. Klicka på Spara-knappen
- 4. Det fördefinierade numret har lagts till och kommer att visas i alla fönster med fördefinierade nummer

Ändra ett befintligt fördefinierat nummer:

- 1. Skrolla fram och markera beskrivningen i det översta fältet
- 2. Numret kommer att visar i fältet under beskrivningen
- 3. Ändra nummer eller beskrivning
- 4. Klicka på Spara-knappen
- 5. Det fördefinierade numret är sparat med de ändringar du har gjort

Du kan välja att vidarekoppla din telefon vid vissa händelser mellan vissa tidsintervall, eller en kombination av båda. Det finns fem olika sorters vidarekopplingar: direkt, vid upptaget, vid obesvarat, tandem samt vid urkopplad terminal.

## 3.2 Röstsvar

Röstsvar används när du inte har möjlighet att ta samtal och är en funktion för att den som ringer dig skall kunna lämna ett röstmeddelande som du kan lyssna av vid ett senare tillfälle. Funktionen kan beskrivas som en nätbaserad telefonsvarare.

## 3.2.1 Spela in röstsvarsmeddelande

Under rubriken Röstsvar kan du se vilka röstmeddelanden du fått, vid vilken tidpunkt, längd på meddelandet samt från vilket nummer. Tryck på nummerlänken för att göra en uppslagning mot Eniro.se. Du kan även välja att lyssna av ett meddelande från datorn genom att trycka på *Lyssna av*. Vill du ta bort ett meddelande trycker du på *Tag bort*.

Det finns två typer av röstsvarsmeddelanden:

• Otillgänglig-meddelande

Meddelande som spelas upp när någon ringer till dig och du har en direkt eller fördröjd vidarekoppling till röstsvar.

• Upptagen-meddelande

Meddelande som spelas upp när du sitter i telefon och har en upptaget-vidarekoppling till röstsvar aktiverad.

För att spela in röstsvarsmeddelande, samt göra andra inställningar till ditt röstsvar klickar du på *Min profil* under *Inställningar* i vänstra menyn. När du trycker på *Spela in* kommer din telefon att ringa. Tala in ditt meddelande, lägg på luren när du är klar.

Om du inte väljer att spela in ett eget meddelande kommer standardmeddelanden att läsas upp, därefter kommer en ton att ges och inringande part kan läsa in ett meddelande. Standardmeddelandena för de olika typerna är:

- **Otillgängligt-meddelande** "Abonnenten på anknytning *nummer* är inte tillgänglig"
- Upptagen-meddelande "Abonnenten på anknytning *nummer* är upptagen i telefon"

## 3.2.2 Inställningar

## Kräv inloggning

Du kan välja att använda en inloggningsprocedur vid avlyssning av ditt röstsvar. Detta gör du genom att klicka i *kräv inloggning* som visas högst upp under rubriken *Röstbrevlåda*.

| Röstbrevlåda                                                                                 |                                   |  |  |  |  |  |
|----------------------------------------------------------------------------------------------|-----------------------------------|--|--|--|--|--|
| Kräv inloggning                                                                              |                                   |  |  |  |  |  |
| Skicka SMS vid mottaget röstsvarsmeddelande<br>(070, The The The The The The The The The The |                                   |  |  |  |  |  |
| Skicka email<br>(peter@mi*wiii)**iii)                                                        |                                   |  |  |  |  |  |
| Markera email med hög prioritet                                                              |                                   |  |  |  |  |  |
| Bifoga meddelande                                                                            |                                   |  |  |  |  |  |
| Spara mottagna meddelanden i                                                                 | 60 🔹 dagar                        |  |  |  |  |  |
| Ändra lösenord                                                                               |                                   |  |  |  |  |  |
| Skriv lösenord                                                                               |                                   |  |  |  |  |  |
| Repetera lösenord                                                                            |                                   |  |  |  |  |  |
| Otillgänglig-meddelande                                                                      | Lyssna av » Spela in » Tag bort » |  |  |  |  |  |
| Upptaget-meddelande                                                                          | Lyssna av » Spela in » Tag bort » |  |  |  |  |  |
| Spara »                                                                                      |                                   |  |  |  |  |  |

Figur 10: Spela in röstsvar

## Skicka e-mail

Du kan också välja att få ett e-mail skickat till dig varje gång du har fått ett meddelande. Detta gör du genom att klicka i *skicka e-mail*. E-mailadressen som angetts i *Min profil* kommer automatiskt att användas, vilket bekräftas under frågan *skicka e-mail*. I mailet kommer en röstfil med meddelandet att bifogas, och därmed kan du lyssna av ditt meddelande inte bara genom en telefon utan även via mailen. Möjlighet finns också att markera ett mail med röstfil med *hög prioritet*. För att göra detta klicka i rutan *Markera email med hög prioritet*.

## Spara mottagna meddelanden i xx dagar

Det går att spara mottagna meddelanden i upp till 60 dagar. Om du vill att dina meddelanden ska tas bort efter ett färre antal dagar anger du detta i rullgardinsmenyn.

## Lösenord

För att ange lösenordet till inloggningen av ditt röstsvar, fyller du i ditt lösenord under *ändra lösenord*. Därefter bekräftar du ditt lösenord. Tänk på att det är en fyrsiffrig kod som skall anges som skall anges från en telefon.

## 3.2.3 Lyssna av röstmeddelanden

## Lyssna av röstmeddelanden från Home

Om du har mottagit meddelanden i din röstbrevlåda finns dessa att hämta från *Röstsvar* i sidomenyn. Dina meddelanden visas här i ordningen de togs emot och från vilket nummer de lämnades. Tryck på *Lyssna*-knappen för att lyssna av ett meddelande.

#### OBS!

Om du får upp en varning i Internet Explorer angående ett säkerhetsproblem när du försöker lyssna av ett röstsvar kan du höger-klicka på *Lyssna* och välja *Spara som* och därefter öppna den sparade filen för att kringå problemet.

#### Lyssna av röstmeddelanden från din telefon

För att lyssna av dina meddelanden på din telefon slår du *133*. Har du ställt in att det ska krävas inloggning kommer du här konfronteras av en röst som ber dig mata in ditt telefonnummer samt ditt lösenord. Har du ställt in att röstbrevlådan inte ska kräva inloggning tas du direkt till röstbrevlådan.

#### Lyssna av röstmeddelanden från annan telefon

Ringer du från en annan telefon än din IP-telefon ringer du *046-5900133* för att komma till din röstbrevlåda. Denna vägen kommer du alltid bli ombedd att logga in med ditt telefonnummer och lösenord.

## Ta bort intalade röstmeddelanden i Home

Önskar du ta bort ett intalat meddelande tryck på knappen *Tag bort* på respektive röstmeddelande. Om du inte tar bort meddelandena kommer dessa att sparas i maximalt 60 dagar, se 3.2.2.

## 3.3 Kortnummer

Du kan skapa egna kortnummer på siffrorna 1-9.

För att skapa och lägga till personliga kortnummer gör du följande:

- 1. Skriv in numret i textrutan till höger om siffran som representerar kortnumret eller;
- 2. Välj en fördefinierad kontakt från rullistan till höger om textrutan
- 3. Tryck Spara-knappen

För att använda kortnumret du har lagt till slår du siffran följt av en brädgård (#) så rings det inskrivna numret upp.

| Per    | rsonliga kortnummer 🛛 🧃 |
|--------|-------------------------|
| 1)     |                         |
| 2)     | •                       |
| 3) 133 |                         |
| 4)     |                         |
| 5)     |                         |
| 6)     |                         |
| 7)     |                         |
| 8)     |                         |
| 9)     |                         |
| Spara  | *                       |

Figur 11: Kortnummer

## 3.4 Samtalsbegränsning

Samtalsbegränsning innebär att man förbjuder din telefon att ringa valda nummer.

För att aktivera en samtalsbegränsning:

- 1. Skriv i blockeringssträng (komplett telefonnummer eller början på ett)
- 2. Klicka ur bockrutan till höger om du matat in ett fullständigt nummer
- 3. Tryck Skapa-knappen för att spara

## Exempel:

- Blockeringssträng = 046
- "Fyll ut"-bockruta iklickad
- Skapa-knapp klickad
- Resultat:
  - 046XXXXXXXXXX

Detta betyder att samtliga nummer som inleds med "046" är otillåtna och resulterar i en spärrton i telefonen

|                                           |                             | Aktiva regler för utgående samtal                   | <b>(</b> |  |  |  |  |
|-------------------------------------------|-----------------------------|-----------------------------------------------------|----------|--|--|--|--|
| Blockerade s<br>046XXXXXXX                | <u>samtal</u><br>XXXX ⊖     |                                                     |          |  |  |  |  |
| <u>Tillåtna samt</u><br>Tillåtlista är to | <u>al</u><br>m              |                                                     |          |  |  |  |  |
|                                           | Utgående samtalsbegränsning |                                                     |          |  |  |  |  |
| Match-sträng                              | 046                         | Syll ut resterande del av telefonnummer automatiskt |          |  |  |  |  |
| Typ av lista                              | Blockerande +               |                                                     |          |  |  |  |  |

Figur 12: Samtalsbegränsning

## 3.5 VIP / Blockering

En VIP-lista är ett sätt för att begränsa vilka samtal som ska tillåtas ringa dig. De nummer som matchar din VIP-lista skickas till din telefon och de som inte gör det blockeras (alt. skickas vidare till valt nummer).

En blockerings-lista är en lista som bestämmer vilka nummer som *inte* ska få ringa till dig. Nummer som träffar listan kan precis som med en VIP-lista blockeras eller skickas vidare till valt nummer.

| OBS!                                                                                                    |
|----------------------------------------------------------------------------------------------------|
| Det går inte att kombinera en VIP- och blockerings-lista. Däremot kan flera listor göras inom respektive blockering. |

Lägg till en lista:

- 1. Skriv in en match-sträng (del av nummer eller fullständigt nummer) Har du valt att skriva in ett fullständigt nummer bockar du ur bockrutan till höger om match-fältet.
- 2. Skriv in vidarekoppling om du vill skicka vidare samtalet, annars lämna tomt för spärrton.
- 3. Tryck på Skapa-knappen för att spara listan.

| Aktiva listor (j)                    |                                                             |  |  |  |  |
|--------------------------------------|-------------------------------------------------------------|--|--|--|--|
| <u>VIP-lista</u><br>VIP-lista är tom |                                                             |  |  |  |  |
| Blockerings-lis                      | ta                                                          |  |  |  |  |
| Match-sträng                         | Vidarekoppling Ta bort                                      |  |  |  |  |
| 040XXXXXXX                           | XXXXX Blockerar 😑                                           |  |  |  |  |
|                                      |                                                             |  |  |  |  |
| Blockera inko                        | ommande samtal med okänt nummer (ACR)                       |  |  |  |  |
|                                      |                                                             |  |  |  |  |
|                                      | Skapa VIP-lista / blockering                                |  |  |  |  |
| Typ av lista                         | VIP-lista inmatning                                         |  |  |  |  |
| Match-sträng                         | Fyll ut resterande del av telefonnummer automatiskt         |  |  |  |  |
| Viderekennling                       | (Lämpa temt om du vill att samtalet ska få blockerings top) |  |  |  |  |
| vidarekoppling                       | (Lanna toni toni uu vii all sanialet ska la biockenigs-ton) |  |  |  |  |
| vidarekoppling                       |                                                             |  |  |  |  |

Figur 13: VIP- och Blockeringslistor

## 3.6 Samtalslistor

Under *Samtalslistor* kan du se vilka samtal som har gjorts (utgående samtal), vilka som har tagits emot (inkommande samtal) samt vilka samtal som har missats (missade samtal. Datum och tidpunkt visas bredvid samtliga samtal. Samtliga nummer ur samtalslistorna kan ringas upp genom att trycka med musmarkören på numret. Vid en tryckning kommer din telefon ringa upp dig, när du svarar i din telefon går samtalet till det valda numret.

# 4 Kontakter

Förfarandet att lägga till en ny kontakt sker enkelt genom att du klickar på **Ny kontakt** under *Kontakter* i vänstra menyn.

Avsluta inmatningen genom att trycka på Spara-knappen längst ner i menyfönstret.

|                  | Personlig O Delad |
|------------------|-------------------|
| Beskrivning      |                   |
| Förnamn          |                   |
| Efternamn        |                   |
| Telefon nr.      |                   |
| Mobil nr.        |                   |
| Alt. telefonnr.1 |                   |
| Alt. telefonnr.2 |                   |
| Address          |                   |
| Postadress       |                   |
| Stad             |                   |
| Land             |                   |
| E-mail           |                   |
| Företagsnamn     |                   |
| Befattning       |                   |
| Avdelning        |                   |
| Personnr.        |                   |
|                  | Skapa »           |

Figur 14: Ny kontakt

## 4.1 Personliga kontakter

Under rubriken *Adress* i sidomenyn visas de kontakter som du har lagt in. Kontakterna sorteras i alfabetisk ordning på kontaktens förnamn.

För att ta bort en kontakt ur kontaktboken klickar du i klickrutan, markerar **Tag bort** i rullistan och trycker **Utför**-knappen.

| Delade kontakter                                            |  |
|-------------------------------------------------------------|--|
| * A B C D E F G H I J K L M N O P Q R S T U V W X Y Z Å Å Ö |  |
|                                                             |  |
| Kontakter - Ordnat efter: Förnamn                           |  |
| Markera Markera »                                           |  |
| Inga kontakter                                              |  |
| Atgärd på markerade                                         |  |
|                                                             |  |

Figur 15: Kontakter

Varje kontakt visas enligt exemplet nedan.

Använd "\*" för att visa samtliga kontakter samtidigt.

## 4.2 Importera kontakter

Denna funktionen är till för att man ska kunna ladda in kontakter i sin kontaktlista på Home från ett externt program (exempelvis *Outlook* och *Outlook Express*).

Filen kan antingen vara en CSV-fil, där CSV står för Comma Separated Values och är en fil i ren text, med sina värden separerade med antingen komma eller semikolon, eller en VCF-fil som de flesta V-cards med kontaktinformation till vänner och kollegor är i. se 16

|                                    | Ladda upp exporterad CSV-fil | $\odot$ |
|------------------------------------|------------------------------|---------|
| Välj fil: Välj fil) ingen fil vald | Ladda upp »                  |         |
|                                    | Ladda upp exporterad VCF-fil | •       |
| Välj fil: Välj fil ingen fil vald  | Ladda upp »                  |         |

Figur 16: Importera kontakter

## 4.2.1 Ladda upp exporterad CSV-fil

För att exportera fil från Outlook:

- 1. Välj Arkiv
- 2. Välj Importera / Exportera
- 3. Välj Exportera till fil
- 4. Välj Semikolonseparerade värden (Windows)
- 5. Tryck Spara
- 6. Spara filen på lämpligt ställe
- 7. Välj filen från Importera-fliken
- 8. Tryck Ladda upp
- 9. Ser informationen i filen korrekt ut får du upp en lista med två spalter med titel-fälten. Den vänstra kolumnen består av fälten du har att tillgå i Home och den högra av fälten som fanns att hitta i filen du precis laddade upp. Du ska välja matchande fält i den högra kolumnen genom rullistorna. (Om filen är felformatterad får du upp ett meddelande om detta)

Glöm inte att välja av vilken typ dina importerade kontakter ska vara. (Personliga/Delade) Personliga kan endast ses av din användare medan delade kan ses av alla på företaget. 10. Därefter trycker du **Spara**.

## 4.2.2 Ladda upp exporterad VCF-fil

Med hjälp av denna funktion kan du ladda upp vCard-filer innehållande kontaktinformation till kolleger och vänner. De flesta mailklienter (Outlook, Outlook Express, Mail OS X m.fl.) kan exportera kontaktinfo i vCard-format.

Lägg till kontakter:

- 1. Exportera kontakten från ditt mailprogram eller din kontaktlista
- 2. Klicka på Välj fil
- 3. Välj .vcf-filen du nyss exporterade
- 4. Tryck på [Ladda upp]-knappen för att lägga till kontakten
- 5. Nu ser du vad filen innehåller, kontrollera att informationen i fälten är korrekt
- 6. Välj för varje kontakt om den ska vara delad eller privat
- 7. Tryck på [Spara] för att lägga till kontakterna

Filen kan innehålla hur många kontakter som helst.

# 5 Meddelanden

## 5.1 SMS

Kostnaden för ett SMS vid tryckningen av denna manual är 0,792 SEK exklusive moms.

Eftersom din Telavox-sida är kopplat till ditt fasta telefonabonnemang med Telavox och inte till ett mobilabonnemang kan du däremot inte ta emot sms. Efter texten du skrivit i meddelandet kommer ditt abonnent-nummer automatiskt läggas på meddelandet när du valt att skicka det.

Exempel: Hej Kalle! Jag blir 10 minuter sen //0406200001

För att skicka SMS gör följande:

- 1. Välj antal användare som du vill skicka SMS till i rullistan till höger om **Antal mottagare**. Max antal mottagare är 10.
- 2. Skriv in telefonnumret utan bindestreck och mellanslag i mottagarfältet. Har kontakter angivits med deras mobilnummer under **Ny kontakt** (se avsnitt 4) kan mottagaren väljas i rullistan under **Mottagare**.
- 3. Skriv ditt meddelande i textfältet
- 4. Klicka på **Skicka**-knappen
- 5. Meddelandet skickas och fälten blir tomma och redo för nästa meddelande

| SMS                          | () |
|------------------------------|----|
| Antal mottagare: 4           |    |
|                              |    |
| Mottagare 2                  |    |
| Mottagare 3                  |    |
| Mottagare 4                  |    |
| Text                         |    |
|                              |    |
| Medd.nr. = 0                 |    |
| Pris: 0.792 SEK / Meddelande |    |
| Skicka »                     |    |

Figur 17: SMS

# 6 Inställningar

## 6.1 Min profil

Min profil består av två delar; Personliga inställningar samt Röstbrevlåda.

| OBS!                                                                                      |  |  |  |  |
|-------------------------------------------------------------------------------------------|--|--|--|--|
| Γänk på att alltid trycka på <b>Spara</b> längst ner på menysidan efter gjorda ändringar. |  |  |  |  |
|                                                                                           |  |  |  |  |

| Personliga inställningar                                                                                                    |                                                                           |                                   |  |  |  |
|----------------------------------------------------------------------------------------------------|---------------------------------------------------------------------------|-----------------------------------|--|--|--|
| Förnamn                                                                                                    | Test                                                                      |                                   |  |  |  |
| Efternamn                                                                                                    | 007                                                                       |                                   |  |  |  |
| Email                                                                                                    | peter@aviation                                                            |                                   |  |  |  |
| Mobiltel.nr.                                                                                                    | 070                                                                       |                                   |  |  |  |
| Lösenord                                                                                                    |                                                                           |                                   |  |  |  |
| Bekräfta lösenord                                                                                                    |                                                                           |                                   |  |  |  |
| Utseende                                                                                                    | Standard  Spara  »                                                        |                                   |  |  |  |
|                                                                                                    | R                                                                         | löstbrevlåda 🕕                    |  |  |  |
| Kräv inloggning<br>Skicka SMS vid mr<br>(7072) <sup>5</sup> , 9339<br>Skicka email<br>(peter@@@@@@@<br>Markera email mea<br>Bifoga meddeland<br>Spara mottagna m<br>Ändra lösenord<br>Skriv lösenord<br>Repetera lösenord | ottaget röstsvarsmeddelande<br>a)<br>d hög prioritet<br>e<br>eddelanden i | 2                                 |  |  |  |
| Otillgänglig-medde                                                                                                    | elande                                                                    | Lyssna av » Spela in » Tag bort » |  |  |  |
| Upptaget-meddela                                                                                                    | inde                                                                      | Lyssna av » Spela in » Tag bort » |  |  |  |
| Spara »                                                                                                    |                                                                           |                                   |  |  |  |
| Mobile Extension                                                                                                    |                                                                           |                                   |  |  |  |
| Beskrivning Lösenord Repetera lösenord<br>Mobile Extension på 091、注意 · · · · · · · · · · · · · · · · · · ·                                                                                                    |                                                                           |                                   |  |  |  |

Figur 18: Min profil

## 6.1.1 Personliga inställningar

| Personliga inställningar |                     |   |  |  |
|--------------------------|---------------------|---|--|--|
| Förnamn                  | Test                |   |  |  |
| Efternamn                | 007                 |   |  |  |
| Email                    | peter@with a trible |   |  |  |
| Mobiltel.nr.             | 070.9501114         |   |  |  |
| Lösenord                 |                     |   |  |  |
| Bekräfta lösend          | ord                 | - |  |  |
| Utseende                 | Standard 🛟          |   |  |  |
|                          | Spara »             |   |  |  |

Figur 19: Personliga inställningar

Under Personliga inställningar ifylls personliga uppgifter.

Dessa inkluderar:

## • Förnamn och Efternamn

• E-mail

Skriv in din E-mailadress för att kunna få rapporterat via E-mail när du har mottagit ett röstsvar.

## • Mobiltelefonnummer

är för att du ska kunna få rapporterat via SMS när du har mottagit ett röstsvar.

## • Lösenord

Det finns möjlighet att ändra lösenordet som du använder för att logga in på Home. För att genomföra en ändring av lösenord, fyll i det nya i både *lösenord* och i *bekräfta lösenord*.

## • Utseende

Du kan ändra utseendet på Home genom att välja mellan valen i rullistan.

## 6.1.2 Röstbrevlåda

| R                                                          | östbrevlåda                       |
|------------------------------------------------------------|-----------------------------------|
| Kräv inloggning                                            | 2                                 |
| Skicka SMS vid mottaget röstsvarsmeddelande<br>(070종間관화(한) |                                   |
| Skicka email<br>(peter@@@www.way)                          |                                   |
| Markera email med hög prioritet                            | 8                                 |
| Bifoga meddelande                                          | 8                                 |
| Spara mottagna meddelanden i                               | 60 Cagar                          |
| Ändra lösenord                                             |                                   |
| Skriv lösenord                                             |                                   |
| Repetera lösenord                                          |                                   |
| Otillgänglig-meddelande                                    | Lyssna av » Spela in » Tag bort » |
| Inntaget-meddelande                                        | Lyssna av » Spela in » Tag bort » |

Figur 20: Röstbrevlåda

## • Kräv inloggning

Du kan kräva inloggning när du skall lyssna av ditt röstsvar. Detta görs enkelt genom att klicka i rutan *Kräv inloggning*. Vid installationen av Telavox IP-telefoni skall du ha fått ett lösenord till din röstbrevlåda. Fyller du inte i *Kräv inloggning* är detta lösenord inte aktiverat när du ringer från din IP-telefon.

## • Skicka SMS vid mottaget meddelande

Vill du få reda på när du får ett röstmeddelande via SMS bockar du för denna rutan. SMS:en som skickas via denna funktionen debiteras som om det vore du som skickade dem.

## • Ändra lösenord (till röstbrevlådan)

Önskar du ändra lösenord görs det under Ändra lösenord. När det nya lösenordet fylls i och sedan bekräftas kommer det att sparas i systemet, däremot kommer det av säkerhetsskäl inte att synas någonstans, vilket kräver en anteckning av kunden. Skulle du glömma ditt lösenord kan du på enkelt sätt ändra lösenord igen till något nytt, och därmed direkt komma åt röstsvaret igen.

## • Skicka e-mail vid röstmeddelande

Har du angett en mail-adress när du lagts in som kund, kommer denna att finnas automatiskt i Home. Då finns också möjligheten att få meddelande om att ett röstsvar inkommit skickat till denna mailadress. Genom att klicka i rutan *Skicka email* aktiveras denna funktion. Har du inte angett någon mail-adress kommer det inte vara möjligt att klicka i rutan.

## • Markera email med hög prioritet

Genom att klicka i rutan Markera email med hög prioritet kan emailen som skickas ut markeras med hög prioritet.

## • Bifoga röstmeddelande via e-mail

För att få röstmeddelandet bifogat i en ljudfil till din mailadress kan du klicka i rutan *Bifoga meddelande*. Röstsvarsmeddelandet kommer automatiskt att skickas till din angivna e-mailadress.

## • Spara mottagna meddelanden

Du kan spara dina mottagna röstmeddelanden i upp till 60 dagar. Önskas meddelandena sparas i kortare tid ange denna tid i skroll-listan och tryck spara.

## • SMS-historik

Ytterliggare en funktion som kan användas genom *Min profil* är att spara SMS-historik. Klickas denna ruta i kan du under rubriken *SMS* se skickade SMS och tidpunkt när de skickats.

## 6.1.3 Spela in röstmeddelande

- **Otillgänglig-meddelandet** spelas upp när din direkta eller fördröjda vidarekoppling till röstsvar går in.
- Upptagen-meddelandet används när du talar i telefon och din *upptaget*vidarekoppling är satt till röstsvar.

För att spela in röstsvarsmeddelande se avsnitt 3.2.1.

## 6.1.4 Inställningar

| Inställninga                                         | r       |
|------------------------------------------------------|---------|
| Sortera kontaktlista med hjälp av:                   | Förnamn |
| Spara SMS-historik                                   | 8       |
| Använd avancerad vidarekoppling under pågående samta |         |
| Ring nummer direkt från länkar (utan uppslagning)    | 8       |
| Följ vidarekopplingar vid utgående samtal            |         |
| Spara »                                              | _       |
|                                                      |         |

Figur 21: Inställningar

Dessa inställningar är generella för hur du vill att din telefoni ska fungera.

Inställningarna reglerar följande:

## • Sortera kontaktlista med hjälp av

Sortering av din kontaktlista sker antingen efter förnamn, efternamn, företagsnamn eller beskrivning.

Om resterande rutor är iklickade sker följande:

- Spara SMS-historik Skickade SMS sparas i Home.
- Använd huvudnummer vid utgående samtal Använd huvudnumret som nummerpresentation.
- Använd avancerad vidarebefodran under pågående samtal Se avsnitt 6.1.5.
- **Ring nummer direkt (utan uppslagning)** Kontaktbok kontrolleras ej när du klickar på ett länkat nummer för att ringa.
- Följ vidarekopplingar vid utgående samtal Systemet använder sig av din direkta vidarekoppling för att nå dig innan det slår numret till mottagaren om du ringer via Home. Detta påverkar samtal som initieras från Home, detta kan ske på olika sätt; Vid klick på en nummerlänk, "Placera samtal"-funktionen på förstasidan, samt vid inspelning av ljud för röstsvar och ljudhantering.

## 6.1.5 Vidarebefodring av samtal

Du kan vidarebefodra inkommande (pågående) samtal till ett annat nummer, detta kan göras med hjälp av två olika metoder beroende på vad du föredrar.

## Enkel vidarebefodring

När du trycker på fyrkant (#) hör du en röst och därefter knappar du in telefonnumret som samtalet ska skickas till. Väl samtalet har skickats till den nya anknytningen är du urkopplad och kan lägga på telefonen. Numret du anger kan vara ett globalt kortnummer, tänk dock på att du måste ange riktnummer för telefonnumret.

## Avancerad vidarekoppling

Med denna metoden får du en ny rington i luren när du tryckt #. Ange därefter numret till den person du önskar koppla ihop samtalet med, systemet kommer då att ringa upp denna anknytning. Om du nu väljer att lägga på luren kommer de två andra parterna att kopplas samman. Om den parten du ringde upp lägger på kommer du att bli tillbakakopplad till det ursprungliga samtalet.

# 7 Menyraden

Snabbmenyn medger ett snabbare och effektivare sätt att nå de mest använda funktionerna. Följande funktioner kan nås genom snabbmenyn:

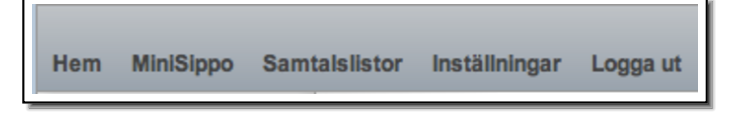

Figur 22: Menyraden

- 1. Hem (för att komma tillbaka till startsidan)
- 2. MiniSippo (se kapitel ??)
- 3. Samtalslistor (se kapitel 3.6)
- 4. Inställningar (se kapitel 6.1)
- 5. Logga ut (lämna Home)

# 8 Plustjänster

## 8.1 Vidarekopplingar

| * | 21 | * | nummer | # | - | Aktivera direkt vidarekoppling till nummer   |
|---|----|---|--------|---|---|----------------------------------------------|
| # | 21 | # |        |   | - | Inaktivera direkt vidarekoppling             |
| * | 61 | * | nummer | # | — | Aktivera fördröjd vidarekoppling till nummer |
| # | 61 | # |        |   | - | Inaktivera fördröjd vidarekoppling           |
| * | 67 | * | nummer | # | — | Aktivera upptaget-vidarekoppling till nummer |
| # | 67 | # |        |   | - | Inaktivera upptaget-vidarekoppling           |

#### **OBS!**

På vissa terminaler/telefoner har # funktionen "avsluta nummertagning". Detta medför att numret som slagits innan # kommer att ringas upp oavsett om det är ett "riktigt" telefonnummer eller inte. Om du på en sådan telefon trycker börjar med att ange # för att logga ut ur en svarsgrupp kommer den att göra ett utgående samtal till ett obefintligt nummer. Detta problemet går att undvika på många terminaler (t.ex. på Ciscos 7900-serie) genom att lägga in utoch inloggningar som kortnummer i telefonens kortnummerminne, titta i terminalens manual för att se hur du gör detta.